## **Dell Docking Station UD22**

Administrator's Guide

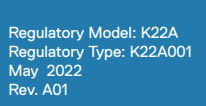

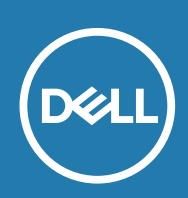

#### Notes, cautions, and warnings

(i) NOTE: A NOTE indicates important information that helps you make better use of your product.

CAUTION: A CAUTION indicates either potential damage to hardware or loss of data and tells you how to avoid the problem.

WARNING: A WARNING indicates a potential for property damage, personal injury, or death.

## Contents

| Chapter | 1: Introduction                             | 4  |
|---------|---------------------------------------------|----|
| Chapter | 2: Dell Universal Dock UD22 Firmware Update | 5  |
|         | Updating the Firmware                       | 5  |
|         | Approximate Firmware Update Duration        | 10 |
|         | Logging                                     | 10 |
|         | Error Handling                              | 11 |
|         | Error Handling Conditions                   | 11 |

# Introduction

1

This guide is for IT professionals and engineers, to get more information about the following technical topics: •Step-by-step Instructions on standalone Dock Firmware Update Utility.

### 2

## Dell Universal Dock UD22 Firmware Update

#### About this task

i NOTE: Dell Universal Dock UD22 Firmware Update Utility only supports system with Microsoft Windows operating system. Information that is provided is for Microsoft Windows users running the executable tool.

#### **Topics:**

- Updating the firmware
- Approximate firmware update duration
- Error handling

### **Updating the Firmware**

#### Prerequisites

- 1. The following conditions must be met to update firmware:
- •System must have > 10% charge capacity or connected to AC power.
- 2. Download the Dell Universal Dock UD22 firmware update from www.dell.com/support.

#### Steps

- 1. Connect the dock to the system.
- 2. Start the tool in administrative mode.
- 3. When execute the Firmware Update Utility, all necessary drivers for firmware update will be installed automatically.

| Dell Firmware Update Utility   UD22             |     |
|-------------------------------------------------|-----|
|                                                 |     |
| Driver Installation                             |     |
| Please wait for a minute, Installing driver now |     |
|                                                 |     |
| Dock HUB Driver Installation                    | 17% |

4. The following Graphical User Interface (GUI) snapshot shows a scenario when application is run without a dock connected to the system. Click **Exit Button** to close the application.

| Dell Firmware U              | Jpdate U | tility   UD22 | 2               |             | — ×              |
|------------------------------|----------|---------------|-----------------|-------------|------------------|
|                              |          |               |                 |             |                  |
| New Package Version: 1.0.1.2 | Status   | Chip Name     | Current Version | New Version | Progress Details |
| Detect Status: Undetected    | otatab   | PD            | N/A             | N/A         | Trogress becaus  |
| eService Tag:                |          | MCU           | N/A             | N/A         |                  |
| Power Source: 🛛 번 100%       |          | VMM           | N/A             | N/A         |                  |
|                              |          | HUB           | N/A             | N/A         |                  |
|                              |          |               |                 |             | Exit             |

5. The following Graphical User Interface (GUI) snapshot shows a scenario when application is run with a dock connected to the system. a) All firmware version in your Dell Universal Dock UD22 is up-to-date. You can click **Exit Button** to close the FW Update Utility directly.

| Dell Firmware Update Utility   UD22 - |               |        |           |                 |                |                  |
|---------------------------------------|---------------|--------|-----------|-----------------|----------------|------------------|
| 1 2 7 mm                              |               |        |           | Firmware Sta    | itus           |                  |
| New Package Vers                      | ion: 1.0.1.2  | Status | Chip Name | Current Version | New Version    | Progress Details |
| Detect Status:                        | Detected      |        | PD        | 0C.02.15.19     | 0C.02.15.19    | Up to Date       |
| eService Tag:                         | 1RRK4K3       |        | MCU       | C920            | C920           | Up to Date       |
| Power Source:                         | <b>V</b> 100% |        | VMM       | 6.04.005        | 6.04.005       | Up to Date       |
|                                       |               |        | HUB       | 0754/0823/0723  | 0754/0823/0723 | Up to Date       |
|                                       |               |        |           |                 |                |                  |
|                                       |               |        |           |                 |                |                  |
|                                       |               |        |           |                 |                |                  |
|                                       |               |        |           |                 |                | Exit             |

b) When firmware update is available, click **Upgrade Button** to update the dock firmware.

| Dell F            | irmware L     | lpdate Ut           | ility   UD22                          | 2                                                   |                                            | — ×                       |  |  |
|-------------------|---------------|---------------------|---------------------------------------|-----------------------------------------------------|--------------------------------------------|---------------------------|--|--|
| 3                 |               |                     | Do not interrupt<br>egins.Interruptio | the procedure or change<br>n of the upgrade procedu | the power source of<br>ure may make your s | nce it<br>ystem unstable. |  |  |
| 2 0               |               | Before You Continue |                                       |                                                     |                                            |                           |  |  |
|                   |               | <u> </u>            | Plug-in t<br>ada                      | he power<br>pter                                    | Exit app                                   | all running<br>dications  |  |  |
| New Package Versi | ion: 1.0.1.2  | Status              | Chip Name                             | Current Version                                     | New Version                                | Progress Details          |  |  |
| eservice Tag:     | 1RRK4K3       |                     | PD                                    | 0C.02.15.19                                         | 0C.02.15.19                                | Up to Date                |  |  |
| a a               |               |                     | MCU                                   | C918                                                | C920                                       | Out of Date               |  |  |
| Power Source:     | <b>e</b> 100% |                     | VMM                                   | 6.04.005                                            | 6.04.005                                   | Up to Date                |  |  |
|                   |               |                     | HUB                                   | 0754/0823/0723                                      | 0754/0823/0723                             | Up to Date                |  |  |
|                   |               |                     |                                       | Installation time: <b>no m</b>                      | ore than 3 min U                           | ograde Exit               |  |  |

6. Wait for the firmware update to complete. The progress bar shows the percent completed and Installation time shows the elapsed time.

| Dell Fl           | Irmware U    |                                       | Do not interrupt<br>begins.Interruption                                                                                                    | the procedure or change<br>n of the upgrade procede | the power source of<br>ure may make your s | nce it<br>ystem unstable. |  |  |
|-------------------|--------------|---------------------------------------|----------------------------------------------------------------------------------------------------|-----------------------------------------------------|--------------------------------------------|---------------------------|--|--|
| 100000            |              | Before You Continue                   |                                                                                                    |                                                     |                                            |                           |  |  |
|                   |              | ( ( ( ( ( ( ( ( ( ( ( ( ( ( ( ( ( ( ( | Plug-in the adaption of the second second se | ne power<br>pter                                    | Exit app                                   | Il running<br>lications   |  |  |
| New Package Versi | on: 1.0.1.2  | Status                                | Chip Name                                                                                                    | Current Version                                     | New Version                                | Progress Details          |  |  |
| Detect Status:    | Detected     |                                       | PD                                                                                                    | 0C.02.15.19                                         | 0C.02.15.19                                | Up to Date                |  |  |
| eService Tag:     | 1RRK4K3      | •                                     | MCU                                                                                                    | C918                                                | C920                                       | Updating                  |  |  |
| Power Source:     | <b>i</b> 00% |                                       | VMM                                                                                                    | 6.04.005                                            | 6.04.005                                   | Up to Date                |  |  |
|                   |              |                                       | HUB                                                                                                    | 0754/0823/0723                                      | 0754/0823/0723                             | Up to Date                |  |  |
|                   |              | Updating F                            | irmware Data                                                                                                    |                                                     |                                            | 15%                       |  |  |
|                   |              |                                       |                                                                                                    | Installation time: 15s                              |                                            |                           |  |  |

7. When the firmware update is completed 100%, please hot-plug (un-plug and replug) AC power adapter from your Dell Universal Dock UD22 to complete FW upgrade process.

| 🖦 Dell Firmware Update Utility   UD22 – |                |                               |                                |                 |                  |  |
|-----------------------------------------|----------------|-------------------------------|--------------------------------|-----------------|------------------|--|
| Constant of                             | <u>^</u>       | Please un-plu<br>complete the | ug and replug DOCH<br>upgrade. | < A/C power ada | oter to          |  |
| New Package Version: 1.0.1.             | 2<br>Status    | Chip Name                     | Current Version                | New Version     | Progress Details |  |
| Detect Status: Detecte                  | d 🗸            | PD                            | 0C.02.15.19                    | 0C.02.15.19     | Up to Date       |  |
| eService Tag: 1RRK4K3                   | <sup>3</sup> 🔅 | MCU                           | C918                           | C920            | Wait for Upgrade |  |
| Power Source: 🛛 번 100%                  | · · · · ·      | VMM                           | 6.04.005                       | 6.04.005        | Up to Date       |  |
|                                         | - V            | HUB                           | 0754/0823/0723                 | 0754/0823/0723  | Up to Date       |  |
|                                         | Update Co      | mpleted                       |                                |                 | 100%             |  |

8. The following Graphical User Interface (GUI) is displayed after hot-plug (un-plug and replug) of AC power adapter from your Dell Universal Dock UD22 and firmware upgrade is successful. Click **Exit Button** to close the application.

| Dell Firmware U              | pdate Ut  | ility   UD22 | 2               |                | — ×              |
|------------------------------|-----------|--------------|-----------------|----------------|------------------|
| an and and                   |           |              | Upgrade Succ    | up to date     |                  |
| New Package Version: 1.0.1.2 | Statue    | Chin Name    | Current Version | New Version    | Progress Details |
| Detect Status: Detected      | Jan 1990  | PD           | 0C.02.15.19     | 0C.02.15.19    | Up to Date       |
| eService Tag: 1RRK4K3        | Ĵ,        | MCU          | C920            | C920           | Up to Date       |
| Power Source: 🖊 100%         | ~         | VMM          | 6.04.005        | 6.04.005       | Up to Date       |
|                              | ~         | HUB          | 0754/0823/0723  | 0754/0823/0723 | Up to Date       |
|                              | Upgrade S | uccess       |                 |                |                  |
|                              |           |              |                 |                | Exit             |

9. The following Graphical User Interface (GUI) is displayed when the utility is unable to update the latest firmware on your Dell Universal Dock UD22. Click **Upgrade Button** to try again.

|                  |               |           | Do not interrupt<br>begins.Interruption | the procedure or chang<br>n of the upgrade proced | e the power source<br>lure may make your | once it<br>system unstable.   |
|------------------|---------------|-----------|-----------------------------------------|---------------------------------------------------|------------------------------------------|-------------------------------|
| 1 1777           |               |           |                                         | Before You Co                                     | ntinue                                   |                               |
|                  |               |           | Plug-in ti<br>ada                       | ne power<br>pter                                  | Ex a                                     | it all running<br>pplications |
| New Package Vers | ion: 1.0.2.3  | Status    | Chip Name                               | Current Version                                   | New Version                              | Progress Details              |
| Detect Status:   | Detected      | 0         | PD                                      | 0.1.9.0                                           | 0.1.12.0                                 | Wait for Upgrade              |
| eService Tag:    | ABCDEFG       | Ó.        | MCU                                     | C920                                              | C922                                     | Wait for Upgrade              |
| Power Source:    | <b>V</b> 100% | 0         | VMM                                     | 6.04.005                                          | 6.04.106                                 | Wait for Upgrade              |
|                  |               | ×         | HUB                                     | 8262/7271                                         | 8266/7271                                | Update Fail                   |
|                  |               | Update Fa | iled                                    |                                                   |                                          |                               |

### **Approximate Firmware Update Duration**

#### About this task

The firmware update time duration in the following table is from a measurement running Dock Firmware Utility A00 on a Latitude 3310 with Windows Operating System. These numbers are for reference only and can vary depending on multiple factors including existing firmware and/or devices attached.

#### Table 1. Approximate firmware update duration

| Firmware | Update duration (in seconds) |
|----------|------------------------------|
| PD_DMC   | 30                           |
| USB Hub  | 40                           |
| MCU      | 20                           |
| VMM      | 100                          |

### Logging

The default file name of log is "Dell-Universal-Dock-UD22-Firmware-Update-Utility\_HH7GY\_WIN\_1.0.3.8\_A00.txt" and the default path of log is stored in the C:\ProgramData\Dell\UpdatePackage\Log\

You can also access the logs by clicking the View Installation Log

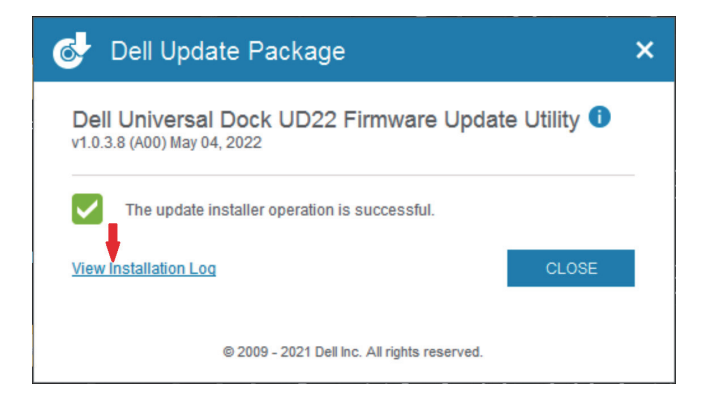

## **Error Handling**

### **Error Handling Conditions**

#### Table 2. Error handling conditions

| Error Condition       | Symptom/Scenario                                                                                                    | Message                                                                  |
|-----------------------|----------------------------------------------------------------------------------------------------|--------------------------------------------------------------------------|
| Power Check           | If the battery level is less than 10% on portable platform.                                                                                           | Low Battery! Please connect your system to A/C power and re-run Updater. |
| Dock Detection        | Dock is not connected or detected by system.                                                                                                    | Undetected.                                                              |
| Firmware Update Fails | When in GUI Mode, if the firmware Update utility<br>is unable to update the firmware, a Update Failed<br>message is displayed above the progress bar. | Update Failed.                                                           |
| Firmware Update stops | DFU and DisplayLink cannot update at the same time.                                                                                                   | DisplayLink firmware update in progress.<br>Please retry after a minute. |